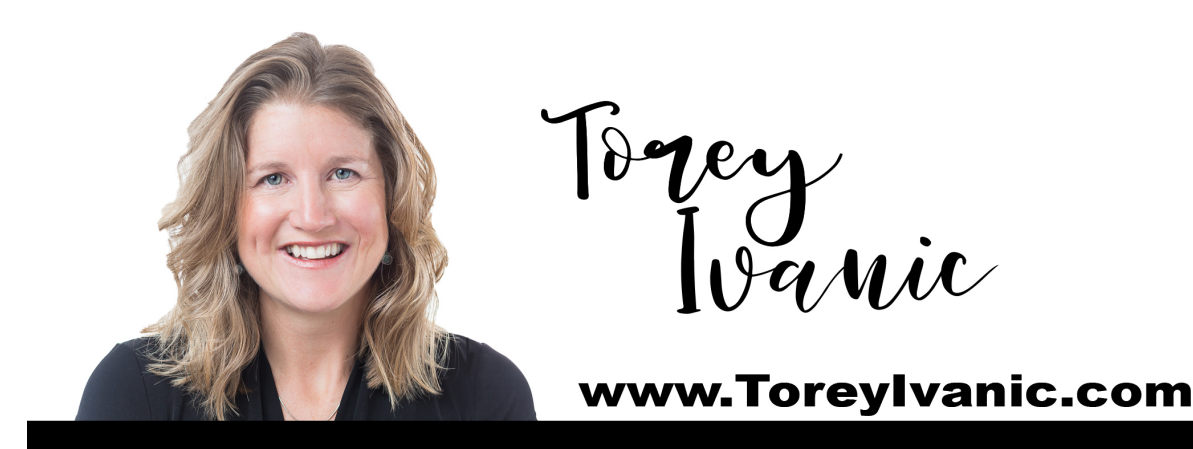

### Book with Torey Without Acuity Login

- 1. Go to <u>https://toreyivanic.as.me/30followup</u> to schedule your next follow-up.
- 2. Choose your time zone.

| orey Ivanic                                                                                               |           |                              |
|----------------------------------------------------------------------------------------------------|-----------|------------------------------|
| Choose Appointment                                                                                        | Your Info | Confirmation                 |
| Redeem Coupon                                                                                             |           | Returning? Log               |
| Homeopathy First                                                                                          |           | ~                            |
| 30 Minute Follow-Up Session (MEMBERS<br>• 30-minute session<br>• Only included in previously paid package | ONLY)     |                              |
| Set your time zone to continue:<br>(GMT-4:00) Eastern Time                                                |           |                              |
| Set time zone                                                                                             |           |                              |
|                                                                                                    |           | (GMT-4:00) Eastern Time chan |
|                                                                                                    |           | Powered by Acuity Scheduling |

3. Choose your preferred follow-up day.

|                                  | opathy First                                     |                                 |          |       |    |    | ~ |
|----------------------------------|--------------------------------------------------|---------------------------------|----------|-------|----|----|---|
| <b>30 Mi</b><br>• 30-n<br>• Only | nute Follow-I<br>ninute session<br>included in p | Up Session<br>1<br>reviously pa | (MEMBERS | ONLY) | •  |    |   |
| s                                | M                                                | т                               | w        | Th    | F  | s  |   |
|                                  |                                                  |                                 | 1        | 2     | 3  | 4  |   |
| 5                                | 6                                                | 7                               | 8        | 9     | 10 | 11 |   |
| 12                               | 13                                               | 14                              | 15       | 16    | 17 | 18 |   |
|                                  | 20                                               | 21                              | 22       | 23    | 24 | 25 |   |
| 19                               |                                                  |                                 |          |       |    |    |   |

# 4. Choose your preferred follow-up time and click **CONTINUE**.

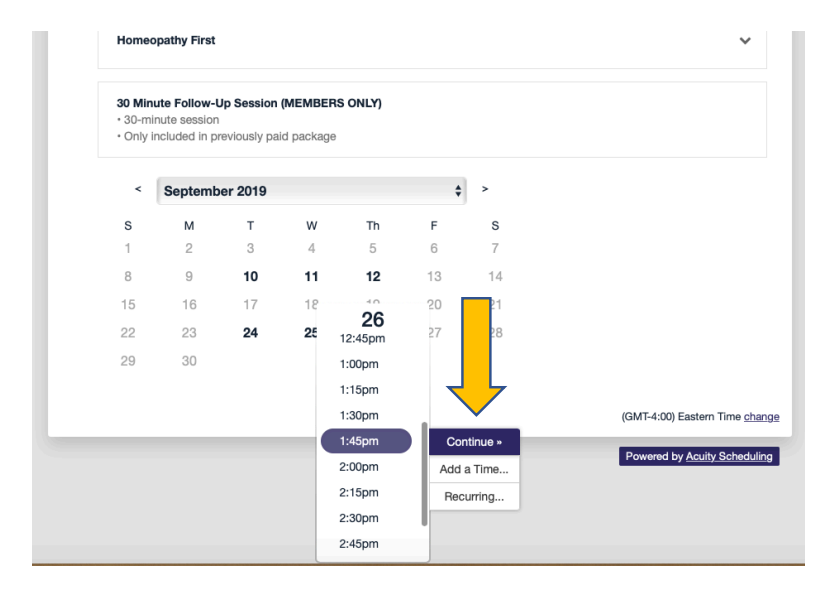

# 5. Complete all fields on the screen and click **COMPLETE APPOINTMENT**.

| Choose Appointment                          | Your Info                        | Confirmation |
|---------------------------------------------|----------------------------------|--------------|
| 0 Minute Follow-Up Session (MEMBE<br>Change | ERS ONLY) May 30, 2019 at 3:00pm | Returning?   |
| lame *                                      |                                  |              |
| Ebone                                       | Test Account                     |              |
| Phone *                                     |                                  |              |
| 404228060                                   |                                  |              |
| mail *                                      |                                  |              |
| e.j.c@outloo.me                             |                                  | T.           |
| Redeem Coupon Complete Appointment »        |                                  |              |
|                                             |                                  |              |

6. Your follow-up is completely booked.

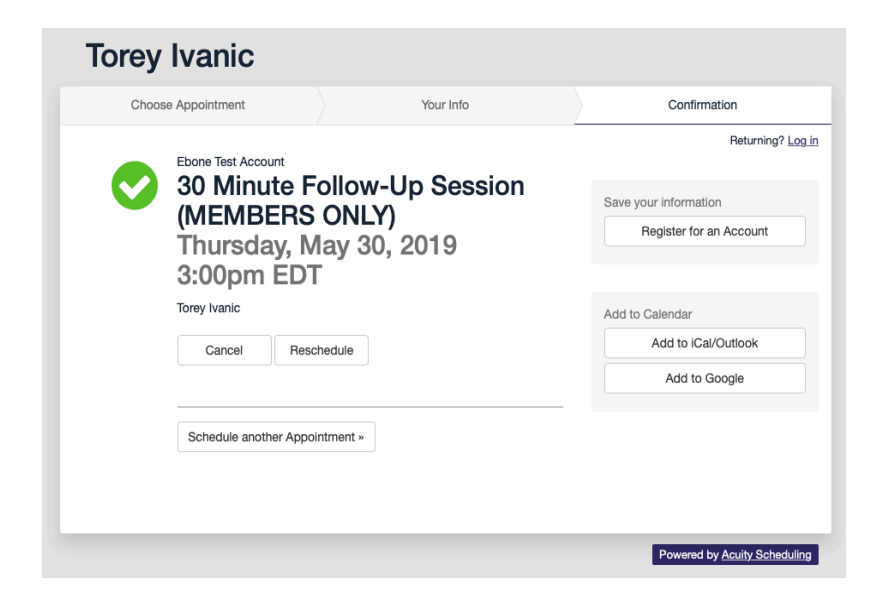

7. You can register for an Acuity Account on this screen.

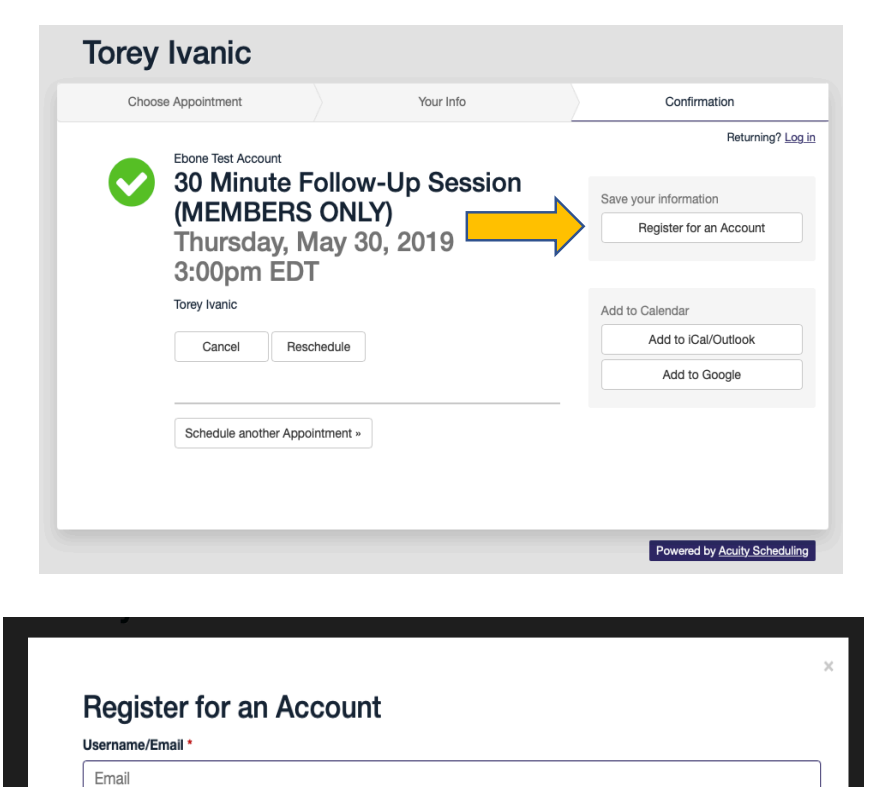

8. Complete all required fields on the screen and click **SIGN UP**.

**NOTE:** If you have a family membership, each member of your family must have their own individual login.

Password \*

Sign up

Confirm Password \*

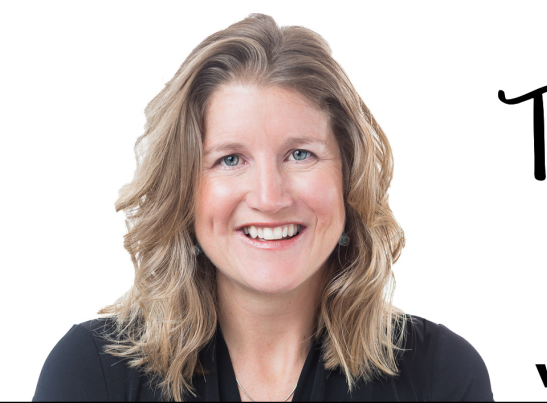

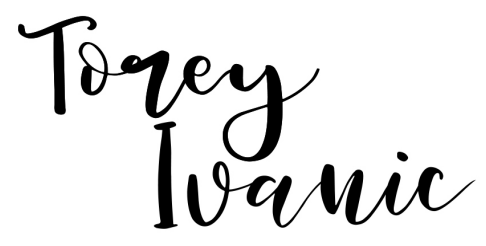

### www.ToreyIvanic.com

### Book with Torey With Acuity Login

- 1. Go to <u>https://toreyivanic.as.me/30followup</u> to schedule your next follow-up.
- 2. Click on LOGIN.

| Choose Appointment                    | Your Info  | Confirmation                  |
|---------------------------------------|------------|-------------------------------|
|                                       |            | Returning                     |
| Redeem Coupon                         |            |                               |
| Homeopathy First                      |            |                               |
| 30 Minute Follow-Up Session (MEM      | BERS ONLY) |                               |
| Only included in previously paid pack | kage       |                               |
| Set your time zone to continue:       |            |                               |
| (GMT-4:00) Eastern Time               | \$         |                               |
| Set time zone                         |            |                               |
|                                       |            |                               |
|                                       |            | (GMT-4:00) Eastern Time       |
|                                       |            |                               |
|                                       |            | Powered by <u>Acuity Sche</u> |
|                                       |            |                               |
|                                       |            |                               |
|                                       |            |                               |
| Username                              |            |                               |
| Email                                 |            |                               |
|                                       |            |                               |
| Password                              |            |                               |

3. Enter your username and password.

4. Choose the time zone for your next follow-up session.

\* If you have any upcoming sessions scheduled, you will be able to view them on this screen.

5. Book one follow-up session or multiple follow-up sessions.

\* To book multiple sessions at one time, be sure to choose **Add-Time** in the time drop down option.

6. Once you have chosen all of your preferred sessions, hit **CONTINUE**.

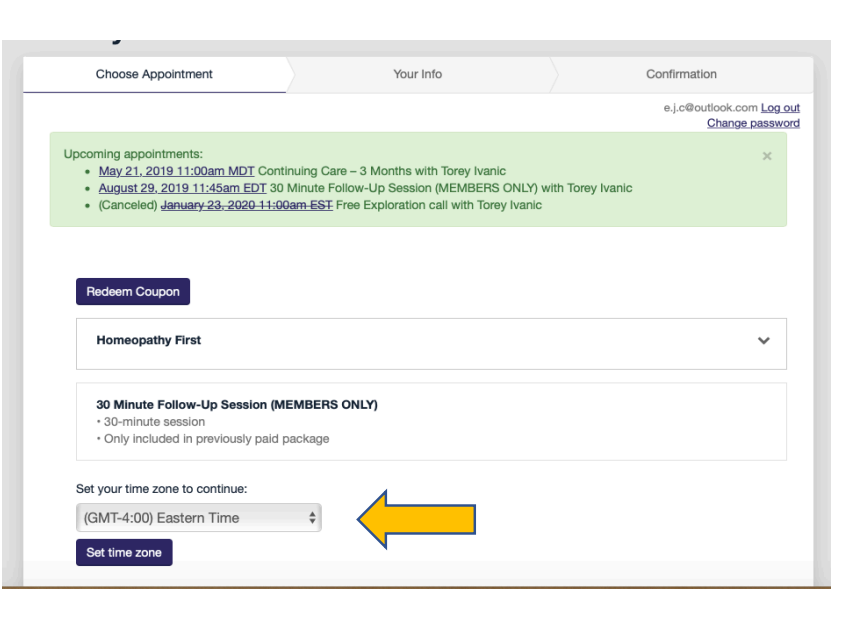

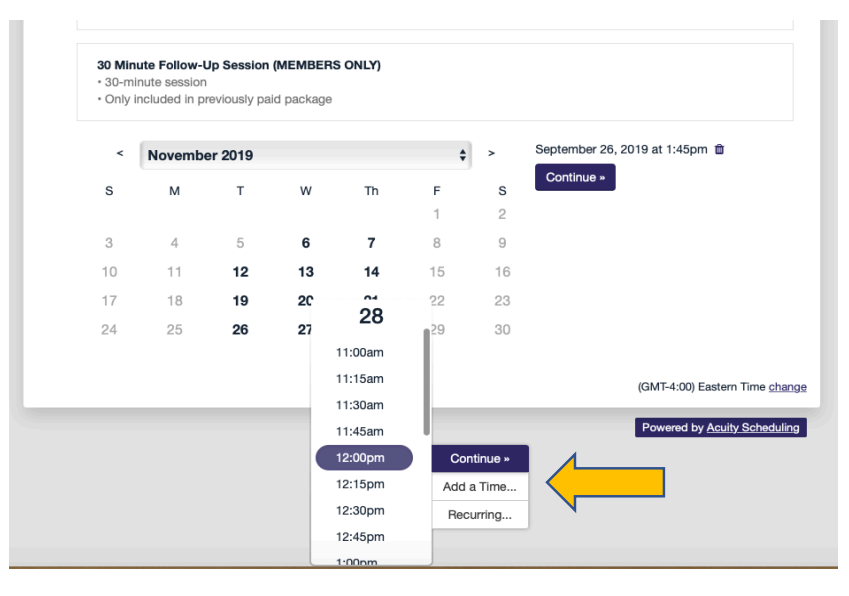

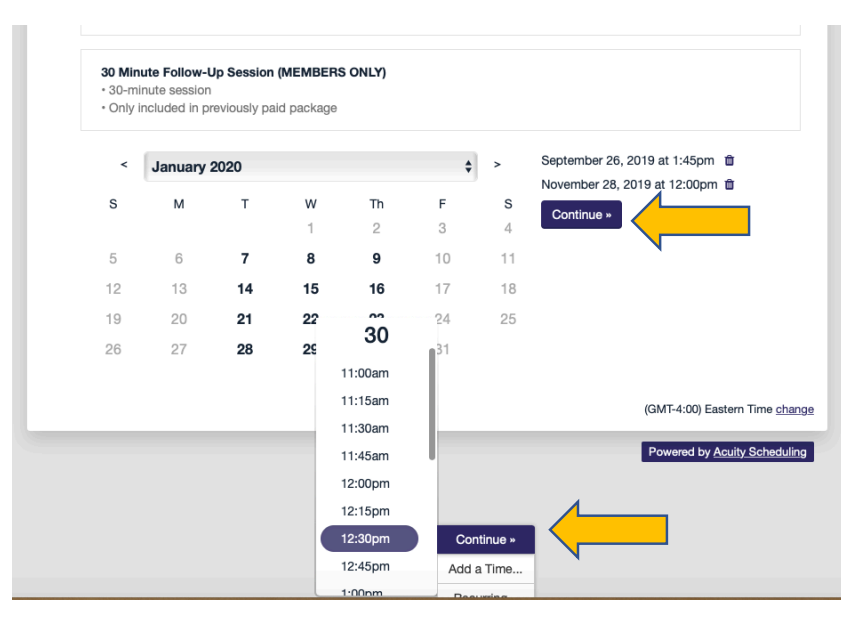

7. Validate all information is correct and click **COMPLETE APPOINTMENT**.

| Siey Ivanic                                                                                                    |              |                                               |
|----------------------------------------------------------------------------------------------------|--------------|-----------------------------------------------|
| Choose Appointment                                                                                                    | Your Info    | Confirmation                                  |
| 30 Minute Follow-Up Session (MEME<br>September 26, 2019 at 1:45pm<br>November 28, 2019 at 12:00pm<br>January 30, 2020 at 12:30pm<br><u>« Change</u> | JERS ONLY)   | e.j.o®outlook.com <u>Log</u><br>Change passwi |
| Name *                                                                                                    |              |                                               |
| Ebone                                                                                                    | Test Account |                                               |
| Phone *                                                                                                    |              |                                               |
| 40422806                                                                                                    |              |                                               |
| Email *                                                                                                    |              |                                               |
| e.j.c@outlook.me                                                                                                    |              |                                               |
| e.j.c@outlook.me  Redeem Coupon  Complete Appointment »                                                                                             |              |                                               |
|                                                                                                    |              | Powered by Acuity Schedulin                   |